## How to Report an absence on ClassCharts

| Teacher                         | Parent       | Student         |
|---------------------------------|--------------|-----------------|
| Enter your <b>email address</b> |              |                 |
|                                 |              |                 |
| Enter your <b>password</b>      |              | Forgot password |
|                                 |              |                 |
| Remember me                     |              | Log in          |
|                                 | Log in with: |                 |
| Google                          |              | 1 Office 365    |
|                                 |              |                 |
|                                 |              |                 |

Step 1 – Login to ClassCharts

Step 2 – Click on the green icon or your son/daughters name.

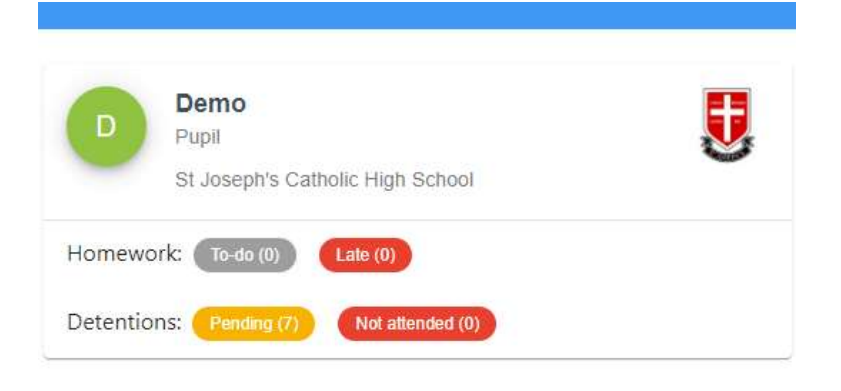

Step 3– Scroll left along the icons on the green tab until you reach <u>Report Absence</u>, click on this icon

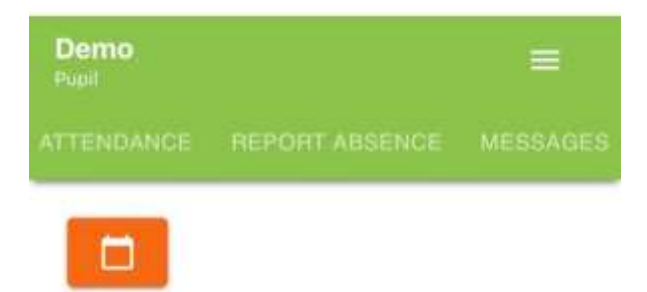

Step 4– This screen will show you history of all reported absences to date. To add a new absence Click on the orange icon 'Report New Absence".

| Absences            |                                         |                                        |         |
|---------------------|-----------------------------------------|----------------------------------------|---------|
| REPORT NEW ABSENCE  |                                         |                                        |         |
| Date T <sub>4</sub> | Reason for absence ${}^{\rm T}_{\rm B}$ | Acknowledged by ${}^{\rm T}{}_{\rm J}$ | Actions |

Step 5 – Select the relevant date on the calendar icon. Explain in detail reason for your childs absence. Please attach any supporting evidence then select submit.

| Date of absence                                   |                                                                         |                                 |     |
|---------------------------------------------------|-------------------------------------------------------------------------|---------------------------------|-----|
| Reason for absonce                                |                                                                         |                                 |     |
|                                                   |                                                                         |                                 |     |
| 7                                                 |                                                                         |                                 | 1   |
| For appointment related a<br>Please attach below. | osences, including medical, dentist, open days and extra-curricular act | ivities - evidence is required. |     |
| Attachments                                       |                                                                         |                                 |     |
| + ATTACH SUPPORT                                  | NG EVIDENCE                                                             |                                 |     |
| A maximum of 5 attache                            | ents can be uploaded, each up to 250mb in size.                         |                                 |     |
| Supported file formats; c<br>mov, m4a, sb3, py    | oc, docx. pdf, xls, xlsx, ppt, pptx, pub, txt, png, jpeg, jpg, gif, rt  | f, mp3, odt, odp, csv, mp4,     |     |
|                                                   |                                                                         |                                 |     |
|                                                   |                                                                         | SUBMIT                          | CAN |

Step 6 – Your absence request will be sent directly to Attendance Officer to acknowledge.

The Attendance Officer will then action as appropriate.

If further information is required the school will contact you directly.